# Site Fonds Saint-Boniface mode d'emploi utilisateur

version 2021.12.19

Bienvenue sur le site du Fonds Saint-Boniface.

Les contenus à caractère général sont accessibles à tous les visiteurs.

Pour les anciens élèves et les sympathisants, il est possible de s'enregistrer comme invité. Cela permet d'accéder à davantage de photos (comme les photos de classe), d'ajouter des commentaires et des identifications sur les photos.

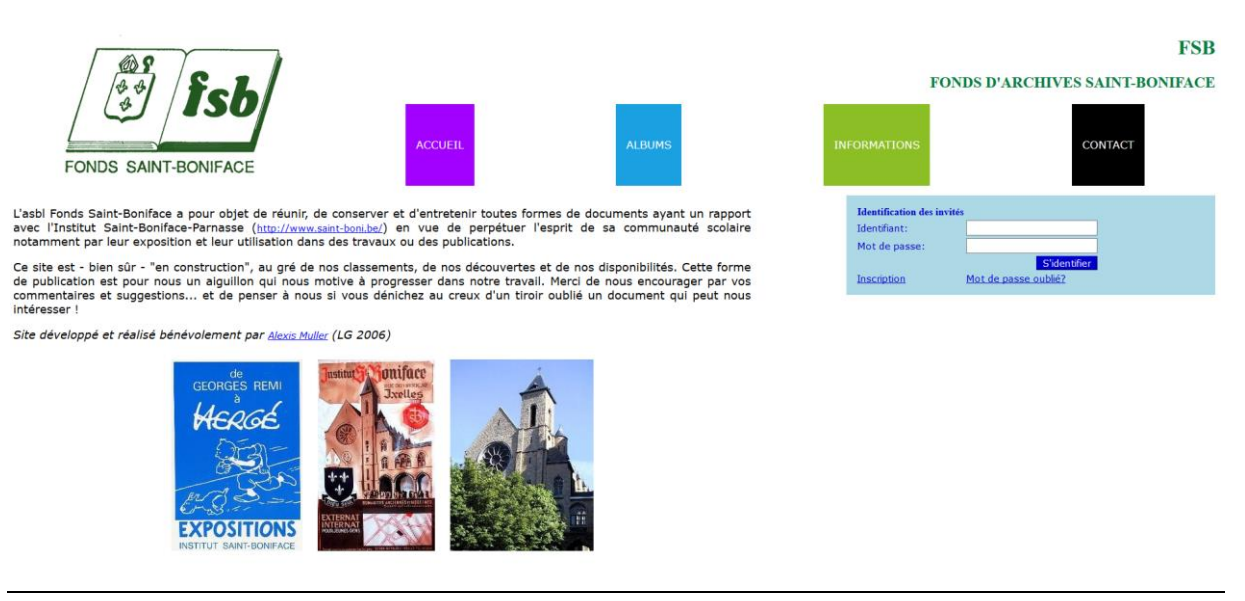

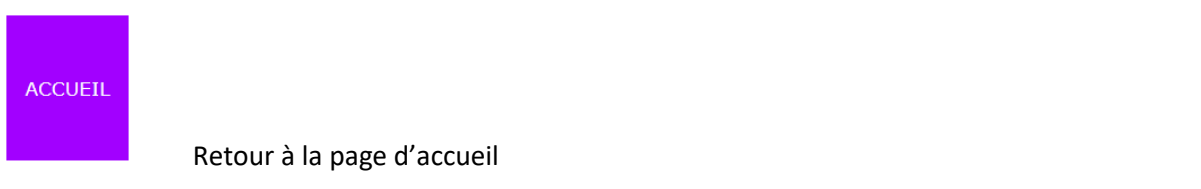

ALBUMS

La page des albums de la photothèque

## ALBUMS

- Institut du Parnasse
- Institut Saint-Boniface
- Unité scoute et guide Saint-Boniface

On peut naviguer dans les différentes catégories des albums jusqu'à arriver à un album.

#### DIAS SCOUTISME **ALBUMS LIÉS** <u>1965 - Voyage du Clan en Egypte</u> <u>1966 - La Troupe Jumpertz à Assenois</u> 1968 - La Meute à Assenois <u>1968 - La troupe Malou à Vauclair</u> • 1968 - Le Clan à Lourdes 1968 - Montage dias du 50e anniversaire 1969 - La meute à Sugny-Pussemange • 1969 - Sugny-Pussemange • 1970 - La Troupe Jumpetrz en Alsace 1970 - Les chefs de patrouilles à Assenoy • 1971 - La Troupe Jumpertz à Sugny-Pussemange • 1974 - La Meute à Sugny-Pussemange 1974 - Les éclaireurs à Sugny-Pussemange • 1977 - la Meute à Sugny-Pussemange • <u>1977 - La Ronde</u> 1977 - LA MEUTE À SUGNY-PUSSEMANGE

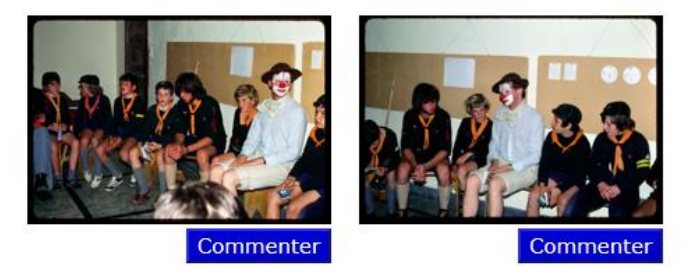

# Dans un album, deux possibilités : commenter une photo ou identifier des personnes

1) Pour **commenter une photo**, cliquez sur le bouton Commenter

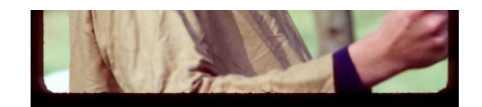

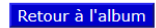

-AJOUTER UN COMMENTAIRE

Le grand mamamouchi ?

Les gestionnaires du site se réservent le droit de corriger l'orthographe du commentaire.

Ajouter COMMENTAIRES

Encoder le commentaire puis cliquer sur Valider. Attention, le commentaire doit être validé par l'administrateur du site

 Pour identifier des personnes sur une photo, cliquez sur le bouton Commenter puis cliquez sur un visage de la photo. Un carré rouge apparaît avec une case où on peut introduire un nom.

Ce nom a la forme '*DUPONT Jacques*' et il existe une liste déroulante avec les noms déjà introduits.

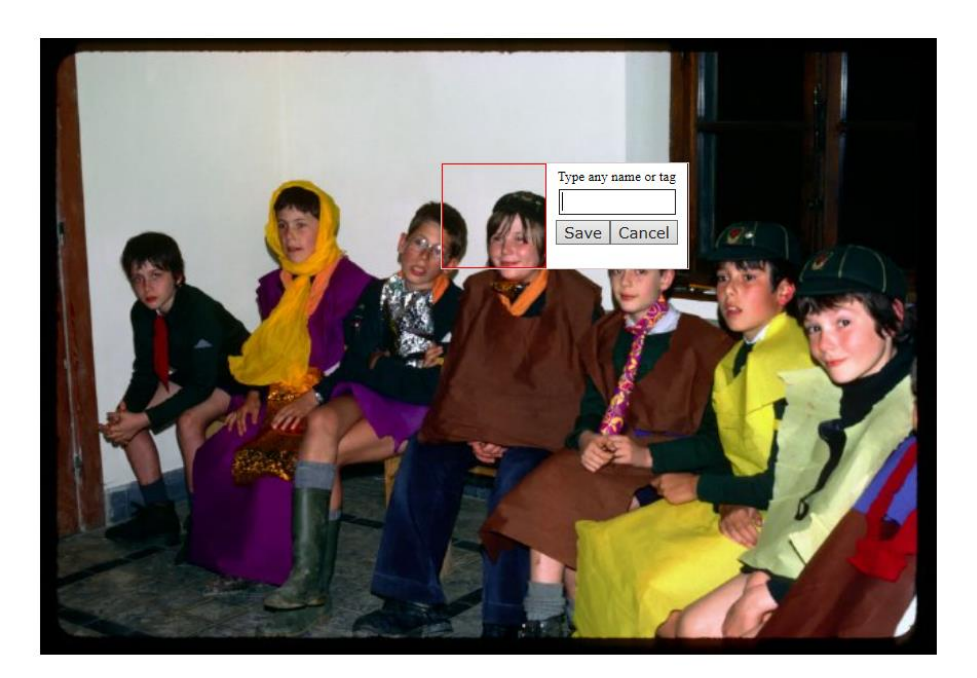

#### ALBUM 1977 - LA MEUTE À SUGNY-PUSSEMANGE

Retour à l'album

-AJOUTER UN COMMENTAIRE-

Cette identification doit être validée par le gestionnaire du site.

INFORMATION

La partie 'informations' du site contient des documents sur différents

thèmes.

- <u>A propos de l'asbl</u>
- <u>Achives de l'unité scoute</u>
- <u>Activités Culturelles</u>
- Activités sportives
- Anciens Films
- Artistes et écrivains
- <u>Bâtiments</u>
- Documents administratifs de l'école
- <u>Périodes de guerre</u>
- Quelques figures de l'Institut
- <u>Revues de Saint-Boniface-Parnasse</u>
- <u>Tombola</u>
- Travaux des élèves (liste de travaux académiques)

## Boite de dialogue pour l'identification

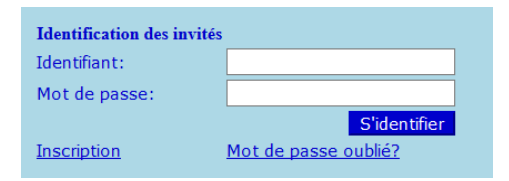

La boîte de dialogue pour s'identifier (nécessaire pour un accès « invité » qui permet d'ajouter des commentaires et d'annoter les photos).

# Boite de dialogue pour l'inscription comme invité

#### ADHÉSION DES INVITÉS

| Identité                                                                     |                |
|------------------------------------------------------------------------------|----------------|
| Prénom:                                                                      |                |
| Nom:                                                                         |                |
| Pseudonyme:                                                                  |                |
| Coordonées                                                                   |                |
| E-mail:                                                                      |                |
| Téléphone ou GSM:                                                            |                |
| Qualité par rapport à l'institut Saint-Boniface                              |                |
| Qualité:                                                                     | Ancien élève V |
| Classe:                                                                      |                |
| Année de sortie ou année en cours si non concerné:                           | 2019 🗸         |
| Envoi                                                                        |                |
|                                                                              | S'inscrire     |
| In mot de passe vous sera envoyé par email après validation de votre compte. |                |

Cette inscription comme invité est conditionnée à l'acceptation du règlement du site et doit être validée par le gestionnaire de celui-ci.